## pipenv system with or without GPU

# If you want use NVIDIA-GPU under pipenv system (1).

- Download and install "Microsoft Visual Studio 2015 Community"
  - <u>https://visualstudio.microsoft.com/vs/older-</u> <u>downloads/</u>
  - Necessary join to "Visual Studio Dev Essentials" with account and profile.
  - Select the newest update as "with Update XXX."

# If you want use NVIDIA-GPU under pipenv system (2).

- Check your NVIDIA Driver version.
  - <u>https://www.nvidia.co.jp/Download/index.aspx</u>
  - In Japanese
    - https://www.nvidia.co.jp/Download/index.aspx?lang=jp
- Check the CUDA Toolkit version for your system.
  - <u>https://docs.nvidia.com/cuda/cuda-toolkit-release-notes/index.html</u>
- Check the cuDNN, Python and TensorFlow-GPU version.
- Download and install the CUDA toolkit and cuDNN.

| Python | CUDA | cuDNN | TensorFlow-GPU |
|--------|------|-------|----------------|
| 3.6    | 9    | 7.31  | 1.12.0         |
| 3.6    | 8    | 6     | 1.4.0          |

## Python3

• Homepage of python

<u>https://www.python.org/</u>

- Download python3
  - You can use python2, but it's older and depends on the old syntax.

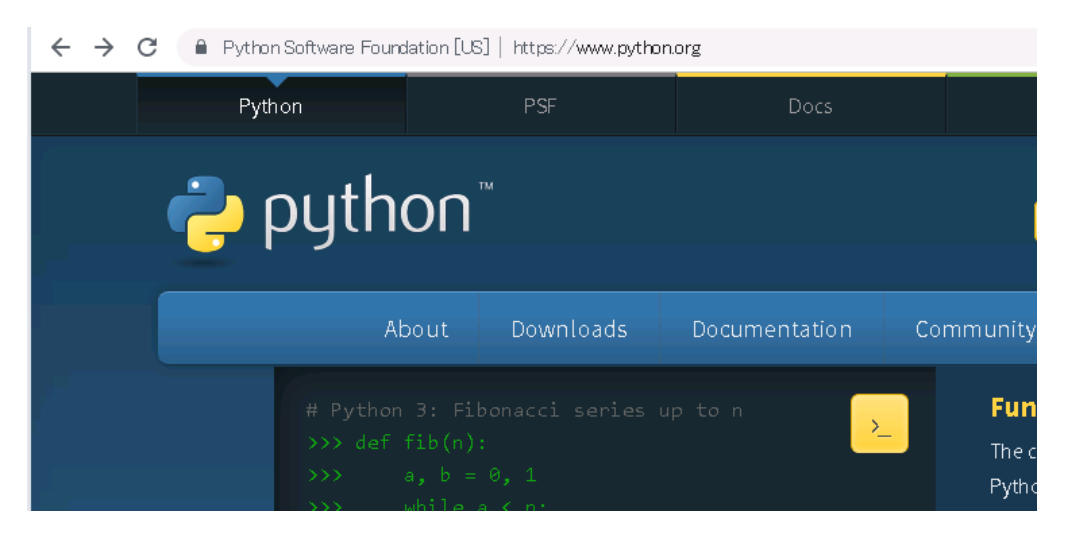

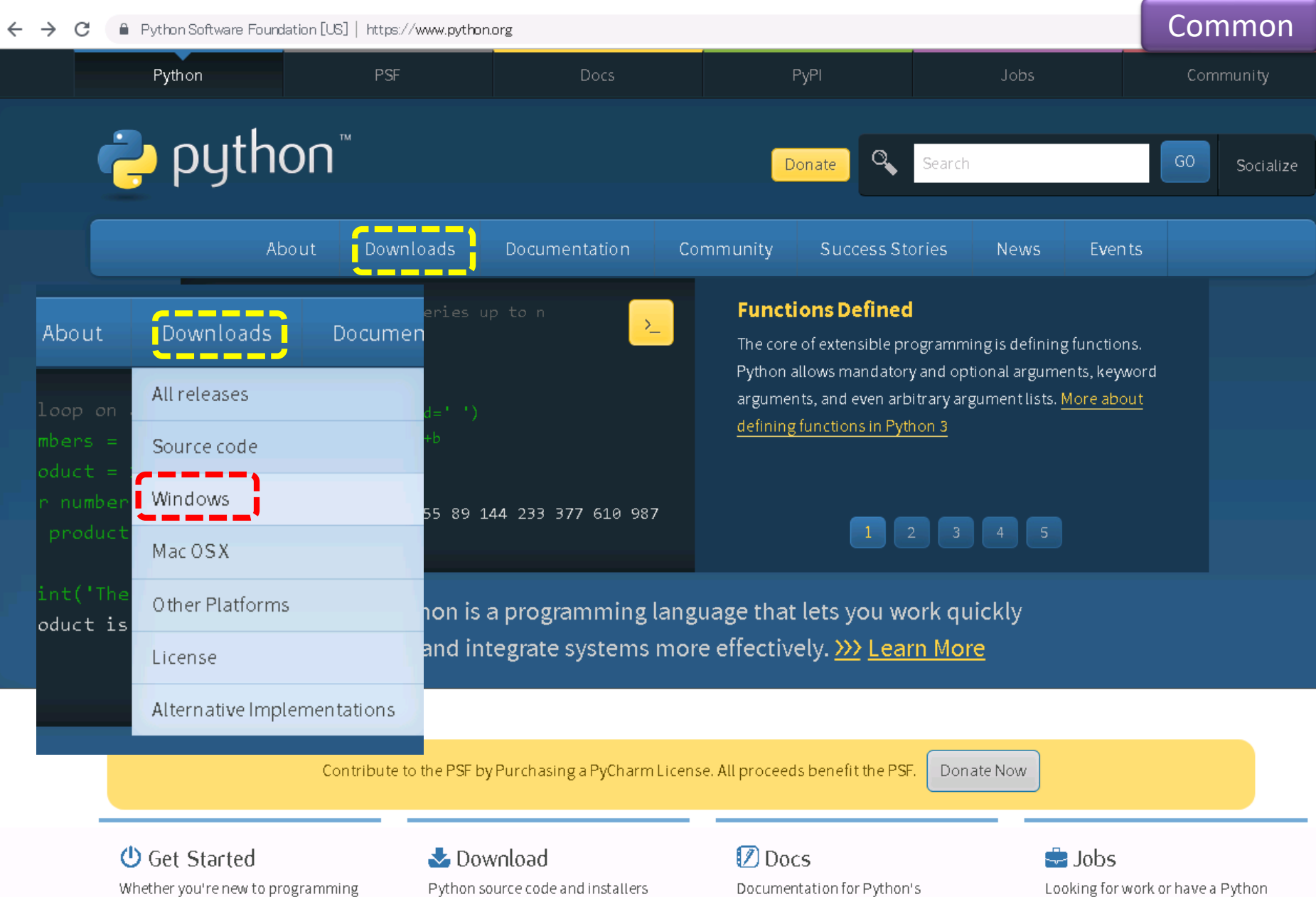

whether you're new to programming or an experienced developer, it's easy to learn and use Python. Python source code and installers are available for download for all versions!

Documentation for Python's standard library, along with tutorials and guides, are available online.

related position that you're trying to

. . .

1.1.1.1.1

hire for? Our relaunched

### Common

### **Python Releases for Windows**

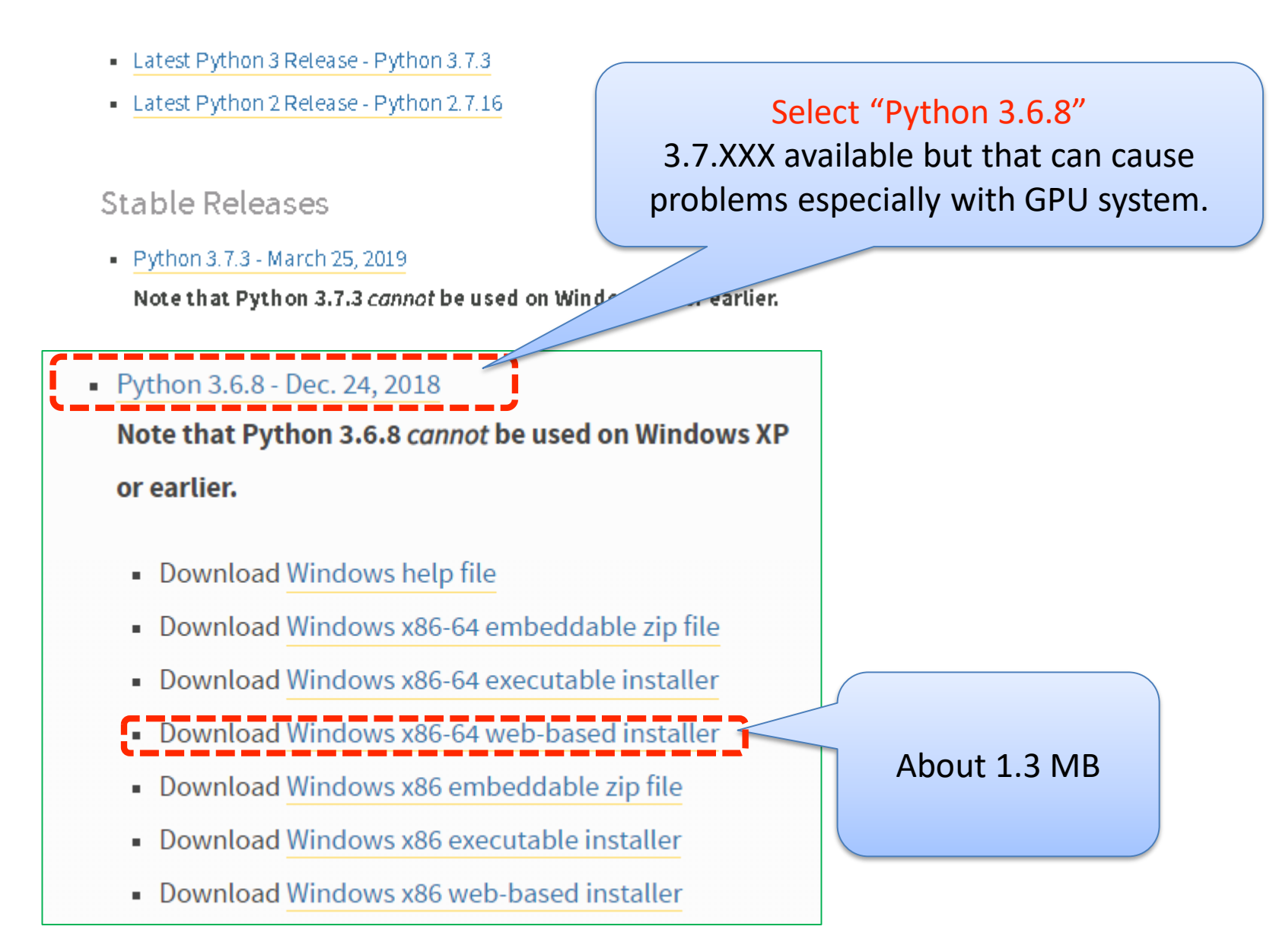

### Execute "python-3.6.8-amd64-webinstall.exe"

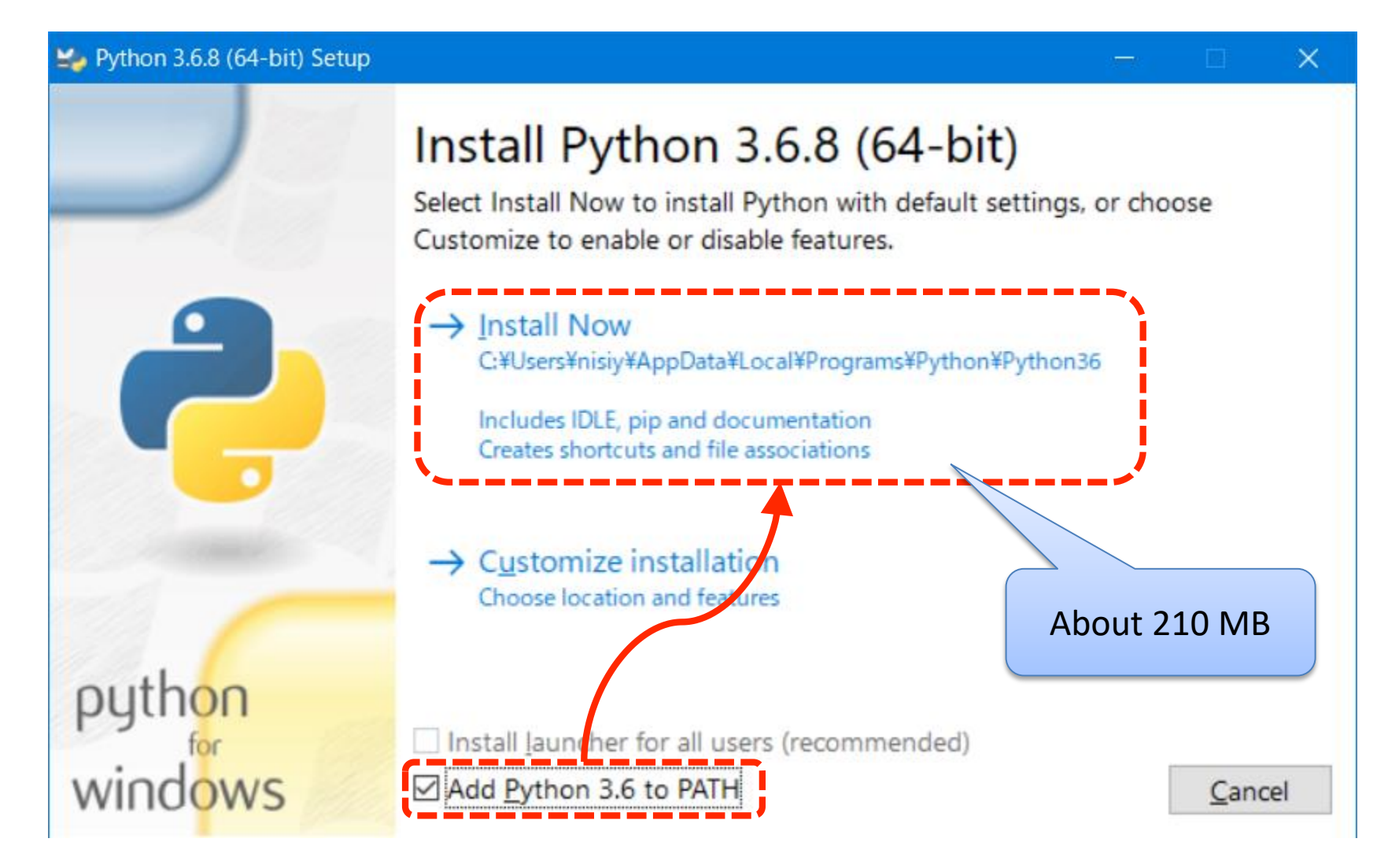

### **Finished installation**

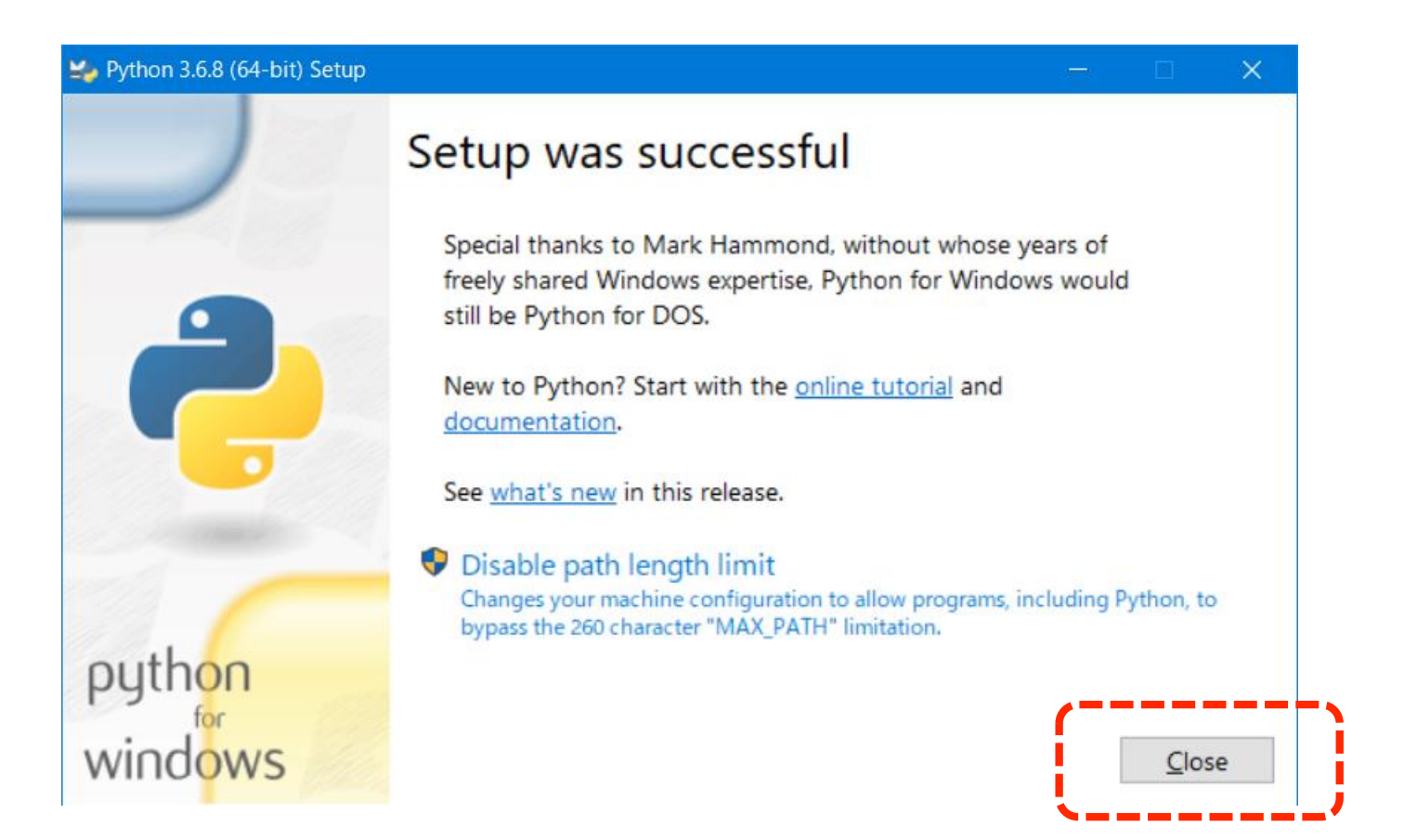

## Check abut installation

- Run the "cmd.exe" (Command prompt)
- Enter the command "python".
- After check the short messages with version, type "exit()" command.

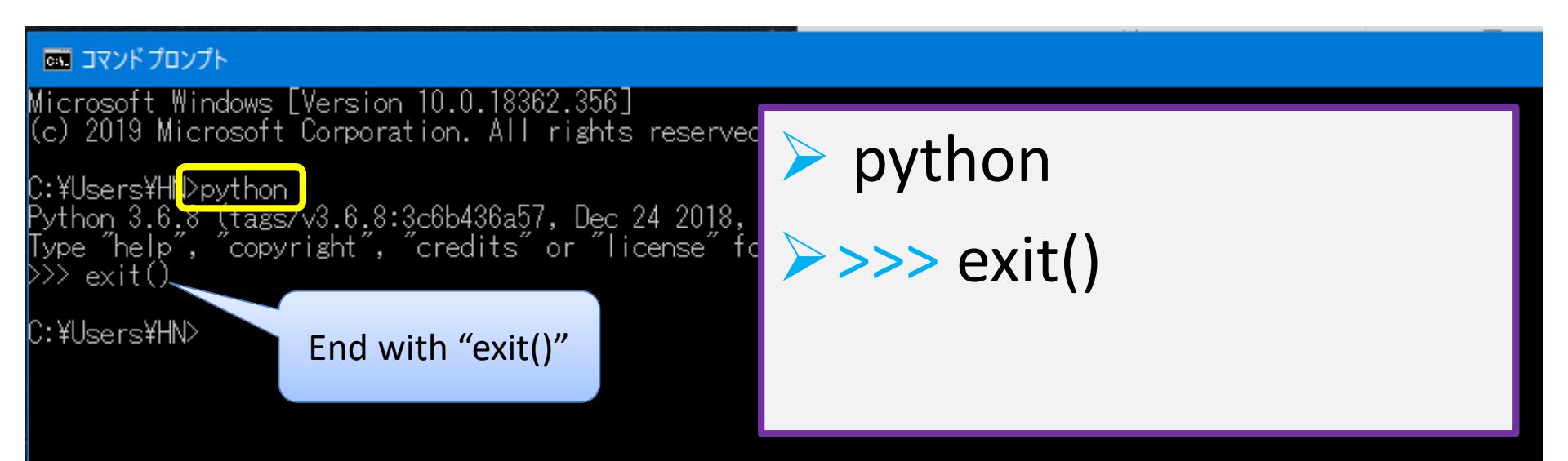

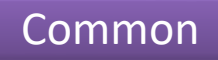

# Install "pipenv" software with "pip install" command.

• Enter the command as "pip install pipenv."

| C:¥Users¥nisi <mark>v&gt;pip install pipenv</mark>                                                                                                    |  |
|----------------------------------------------------------------------------------------------------|--|
| Using cached bttps://files.pythophosted.org/ None • • • • • • • •                                                                                                    |  |
| 9/pipenv-2018.11.26-py3-none-any.whi > bib install bibenv                                                                                                    |  |
| Collecting virtualenv (from pipenv)                                                                                                    |  |
| Downloading https://files.pythonhosted.org/p                                                                                                    |  |
| /virtualenv-16.7.5-pyZ.py3-none-any.wh1 (3.3MB)<br>100%   3.                                                                                                    |  |
| Requirement already satisfied: pip>=9.0.1 in c                                                                                                    |  |
| om pipenv) (18.1)<br>Callastian santifi (fram ninanu)                                                                                                    |  |
| Collecting certifi (from pipenv)                                                                                                    |  |
| /certifi=2019_9_11-pv2_pv3-pope-apv_wbl_(15/4/R                                                                                                    |  |
|                                                                                                    |  |
| Requirement already satisfied: setuptools>=36.2.1 in c:¥users¥nisiy¥appdata¥local¥program                                                                                 |  |
| ages (from pipenv) (40.6.2)                                                                                                    |  |
| Collecting virtualenv-clone>=0.2.5 (from pipenv)                                                                                                    |  |
| Using cached https://tiles.pythonhosted.org/packages/ba/18/50c2b/dbc99e05tcebebb9d9a311                                                                                   |  |
| d/virtualenv_clone-U.b.3-py2.py3-none-any.whi<br>Jantallian az Hastad a selement winter lange as stific winter lange since a                                              |  |
| Installing collected packages: virtualenv, certifi, virtualenv-cione, pipenv<br>Supportfully installed partifi-2010 0 11 piperv-2019 11 26 virtualenv-16 7 5 virtualenv-c |  |
| You are using him version 18-1, however version 19-2-3 is available                                                                                                    |  |
| You should consider upgrading via the 'python -m pip installupgrade pip                                                                                                   |  |
|                                                                                                    |  |
| About 40                                                                                                    |  |

## Make subdir and "pipenv install"

### 🚾 コマンド プロンプト

C:¥Users¥nisiy>mkdir dbl36 C:¥Users¥nisiy>cd dbl36 \*To install python 3.6.8 correctly, run "pipenv --python 3.6.8". With "pipenv install" that is usually performed, there is a risk of installing "python 3.7.x" depending on the environment.

#### 🚾 วマンド プロンプト

C:¥Users¥HN¥dpl36<mark>></mark>pipenv --python 3.6.8 Creating a virtualenv for this project Pipfile: C:¥Users¥nisiv¥dpl36¥Pipfile

Jsing c:¥users¥nisiy¥appdata¥local¥programs¥python¥python36¥python exe(3.6.8)to [ =] Creating virtual environment...Already <u>using interpreter c:¥users¥nisiy¥ap</u>

hon.exe

Jsing base prefix 'c:¥¥users¥¥nisiy¥¥appdata¥¥ New python executable in C:¥Users¥nisiy¥.virtu Installing setuptools, pip, wheel... done.

Successfully created virtual environment! Virtualenv location: C:¥Users¥nisiy¥.virtualer Creating a Pipfile for this project… Pipfile.lock not found, creating… Locking [dev-packages] dependencies… Locking [packages] dependencies… Updated Pipfile.lock (ca72e7)!

To activate this project's virtualenv, run pipenv shell. Alternatively, run a command inside the virtualenv with pipenv run.

C:¥Users¥nisiy¥dp|36>

> mkdir [sub]

> cd [sub]

pipenv -- python 3.6.8\*

# Required libraries without GPU system.

- tensorflow [1.14.0]\*
- numpy [1.16.4]\*
- keras
- jupyter
- scipy
- matplotlib
- pandas

- scikit-learn
- cython
- opencv-python
- h5py
- pillow
- pydicom

Total about 10 GB

\*Specifying the "tensorflow" and "numpy" version is very important.

## Install libraries with command of "pipenv install *[library\_names list]*"

- pipenv install tensorflow==1.14.0
- pipenv install numpy==1.16.4
- You can install by specifying the library version number.
- pipenv install matplotlib pandas
- pipenv install pydicom

By placing multiple library names on a single line, you can install them simultaneously.

If an error occurs, see the last two pages.

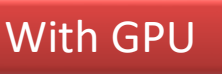

# Required libraries with GPU system.

- tensorflow-gpu [1.12.0]\*
- numpy [1.16.4]\*
- keras<sup>\*\*</sup>
- jupyter
- scipy
- matplotlib

- scikit-learn
- cython
- opencv-python
- h5py
- pillow
- pydicom

• pandas

\*Specifying the "tensorflow" and "numpy" version is very important.

<sup>\*\*</sup>If you cannot install "keras" of version "2.2.4" and exceed "2.2.4", you need to use "keras in tensorflow" (the version of "2.1.6-tf"). In this case, "import keras" in the Python source code must be changed to "from tensorflow import keras", and "from keras.XXX import XXX" must be changed to "from tensorflow.keras.XXX import XXX."

## Install libraries with command of " "pipenv install [*library\_names list*]"

- pipenv install tensorflow-gpu==1.12.0
- pipenv install numpy==1.16.4
- ...You can install by specifying<br/>the library version number.
- pipenv install matplotlib pandas
- pipenv install pydicom

By placing multiple library names on a single line, you can install them simultaneously.

If an error occurs, see the last two pages.

# For example, installation of "jupyter" library in "pipenv" environment.

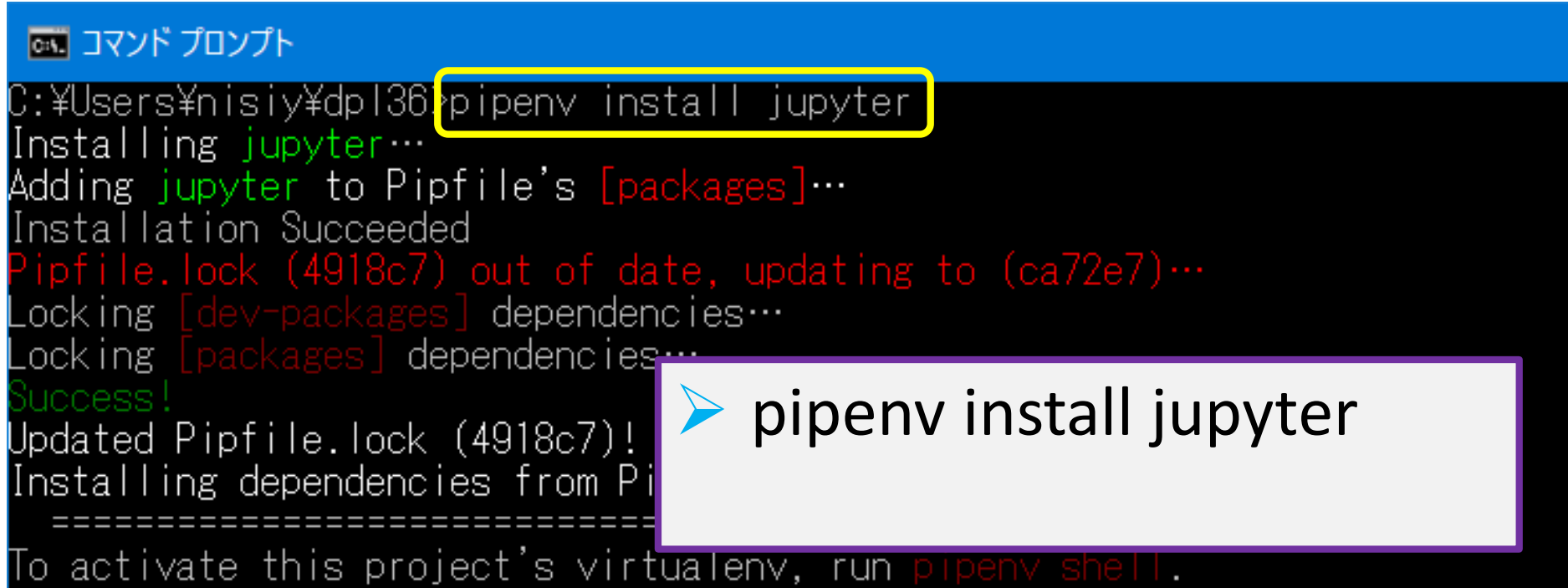

Alternatively, run a command inside the virtualenv with pipenv run.

C:¥Users¥nisiy¥dp|36>

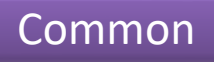

# How to check the list of installed libraries

| 🔤 วマンドプロンプト - pipe                                                                 | env shell                                                                       |                                                                             |                                                   |
|------------------------------------------------------------------------------------|---------------------------------------------------------------------------------|-----------------------------------------------------------------------------|---------------------------------------------------|
| C:¥Users¥HN¥dp136<br>Launching subsheli<br>Microsoft Windows<br>(c) 2019 Microsoft | pipenv shel<br>in virtual<br>[Version 10<br>Corporatio                          | l <mark>)</mark><br>environment…<br>1.0.18362.418]<br>n. All rights reserve | ed.                                               |
| (dp136-n6MCN6aI) (<br>Package                                                      | :¥Users¥HN¥<br>Version                                                          | dpl3 <mark>i&gt;pip list</mark>                                             |                                                   |
| -eras<br>absl-py<br>astor<br>attrs<br>backcall<br>bleach<br>colorama<br>cycler     | 2.3.0<br>0.8.0<br>0.8.0<br>19.1.0<br>0.1.0<br>3.1.0<br>0.4.1<br>0.4.1<br>0.10.0 |                                                                             |                                                   |
| With GPU                                                                           | 1 12 2                                                                          | Without GPU                                                                 | 1.14.0                                            |
| tensorflow-gpu<br>termooler                                                        | 1.12.0                                                                          | tensorflow                                                                  | 1.14.0                                            |
| terminado<br>testpath<br>tornado<br>traitlets<br>wcwidth                           | 0.8.2<br>0.4.2<br>6.0.3<br>4.3.2<br>0.1.7                                       | terminado<br>testpath<br>tornado<br>traitlets                               | 1.1.0<br>0.8.2<br>0.4.2<br>6.0.3<br>4.3. <u>2</u> |

(dp136-wo-gpu-66WSIfDe)<mark>C:¥Users¥HN¥dp136-wo-gp</mark>u>exit

:¥Users¥HN¥dp136-wo-gpu>\_

Execute the "pipenv shell" to enter the virtual environment in the directory where the corresponding virtual environment is built.

pipenv shell

Then, execute "pip list" to list up installed packages

pip list

Check the list of packages displayed. (Note that more than the installed list is output.) After checked, do following command to exit from virtual environment.

> exit

\* While the virtual environment is running, "(virtual environment name)" will be added at the beginning of the prompt line.

Add 2019/10/21

# By "pipenv run jupyter notebook", you can start.

| C:¥Us<br>[1 20<br>[1 20<br>[1 20<br>[1 20<br>[1 20<br>[1 20<br>[1 20 | sers¥HN¥dp [36] pipenv_run<br>):55:00.423 NotebookApp]<br>):55:00.424 NotebookApp]<br>$\bigcirc$ Home Page - Select or create a n × +<br>$\leftarrow \rightarrow C$ ① localhost:8888/tree | jupyter notebook<br>Serving notebooks from local directo<br>The Jupyter Notebook is running at:<br>- | □ ×<br>☆                                            |
|----------------------------------------------------------------------|----------------------------------------------------------------------------------------------------|----------------------------------------------------------------------------------------------------|-----------------------------------------------------|
|                                                                      | Files Running Clusters<br>Select items to perform actions on them.                                                                                                    | pipenv run jupyter note                                                                              | ebook                                               |
| EE 2(<br>EW 2(<br>ocall<br>EW 2(<br>call(                            | <ul> <li>0 - 1_Classification</li> <li>1_Classification</li> <li>Tkinter-test.ipynb</li> <li>Pipfile</li> <li>Pipfile.lock</li> <li>pipList.txt</li> </ul>                                | Name ◆Last Modified1ヶ月前1ヶ月前1ヶ月前6分前1ヶ月前                                                               | File size<br>3.74 kB<br>324 B<br>49.7 kB<br>2.31 kB |

### For check the GPU status

### cd C:¥Program Files¥NVIDIA Corporation¥NVSMI

### nvidia-smi.exe

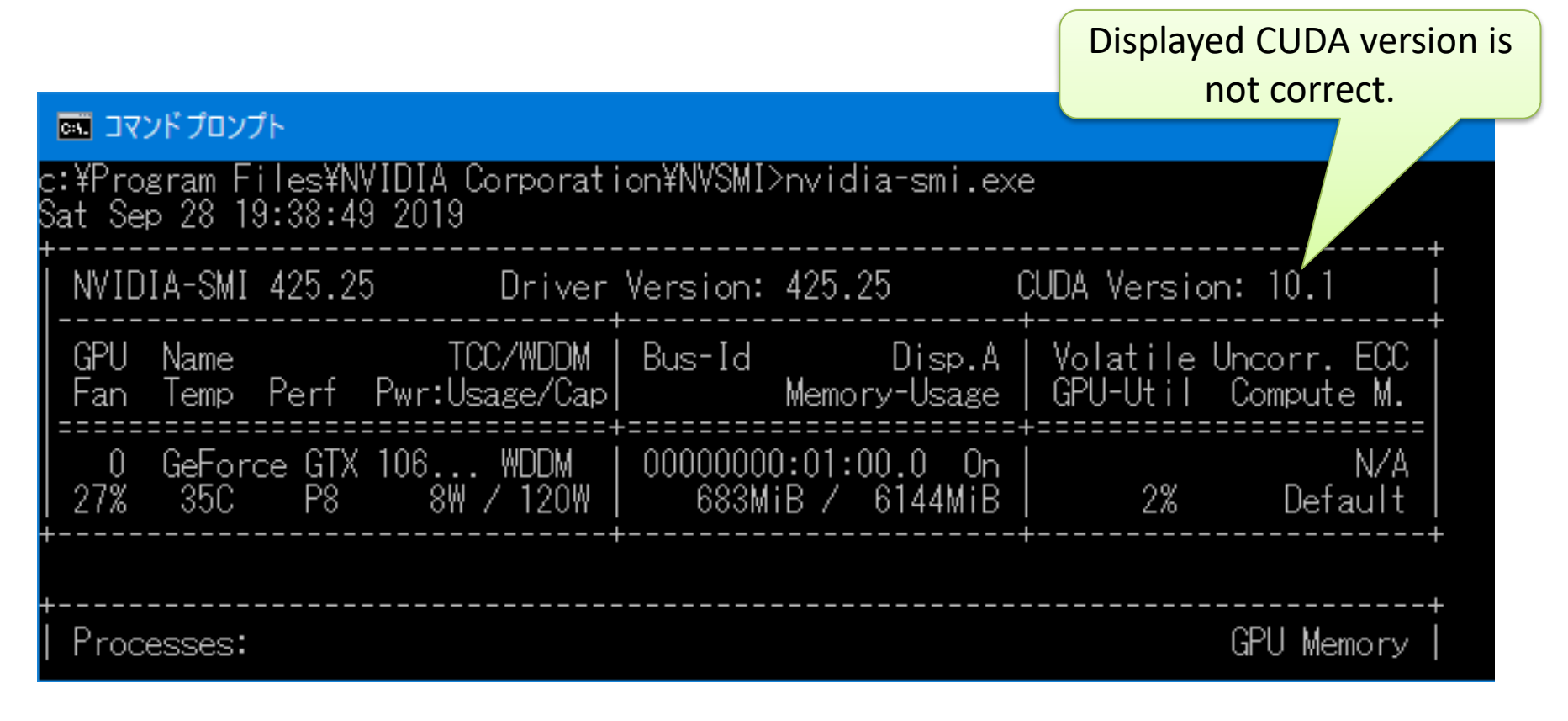

# Continue to Learn the Deep Learning World.

(The next two slides is for installation errors)

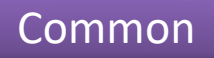

# If an installation error occurs, delete the library and retry...

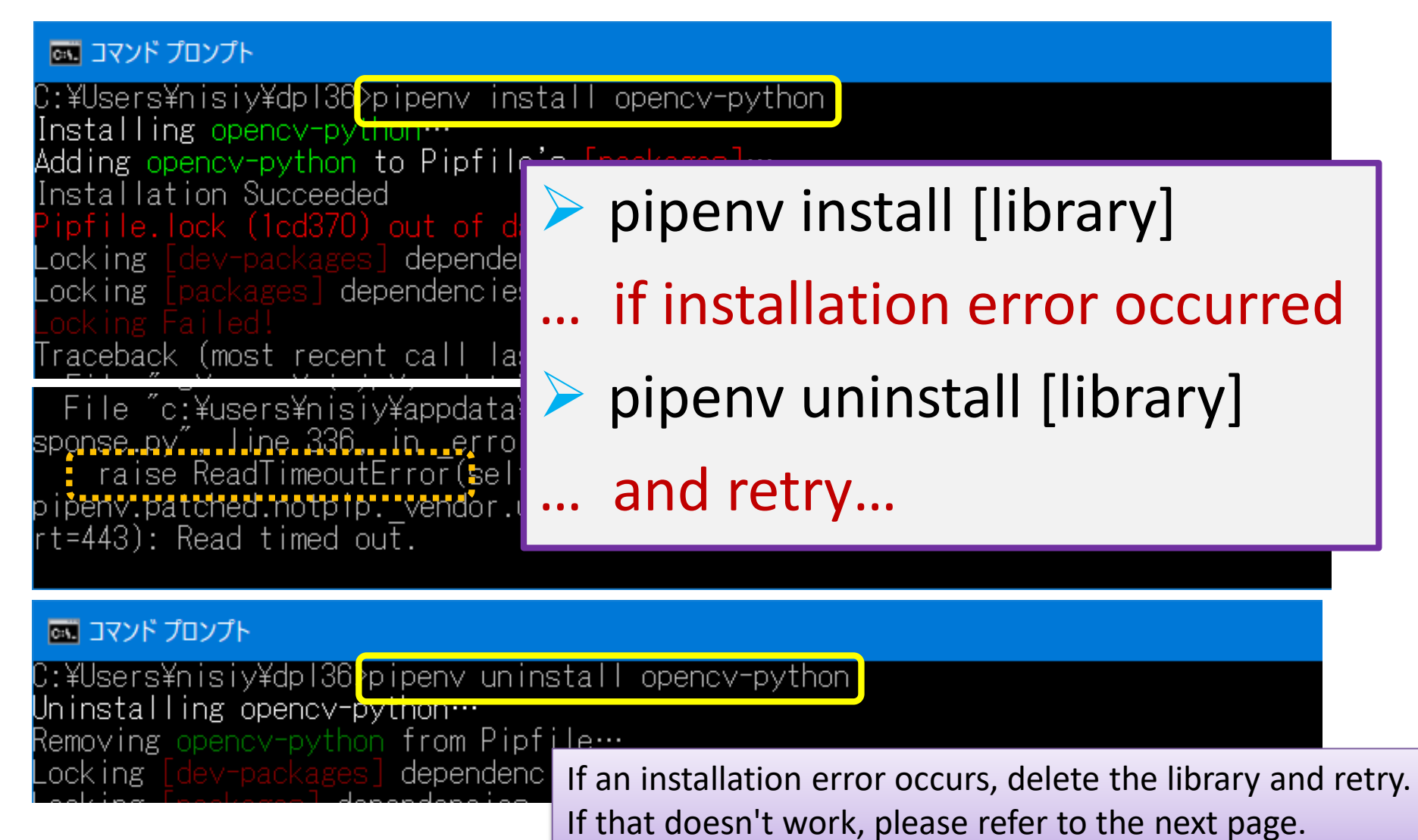

## Please check the last line of error, such as "ReadTimeoutError".

- In English
  - <u>https://github.com/pypa/pipenv/issues/3110</u>
  - <u>https://github.com/pypa/pipenv/issues/1274</u>
- In Japanese
  - <u>http://pynote.hatenablog.com/entry/python\_ubu</u>
     <u>ntu\_pipenv#pexpectexceptionsTIMEOUT-</u>
     <u>%E3%82%A8%E3%83%A9%E3%83%BC</u>
  - <u>https://qiita.com/kazetof/items/b18b225b7a3143</u> <u>514485</u>